# NC 伝助 II システム

マニアック・ガイド

目 次

| Ι.  | · 通常画面            | 3  |
|-----|-------------------|----|
| Ⅱ.  | マシン詳細画面           | 3  |
| Ⅲ.  | 機能&操作             | 3  |
|     | ファイルの送信           | 7  |
|     | ツールバー             | 8  |
|     | ポート信号情報           | 8  |
|     | マシンバー             | 8  |
|     | 通信待ち情報            | 9  |
|     | 通信停止              | 9  |
|     | サブプログラムチェック       | 10 |
|     | 座標チェック            | 12 |
|     | NC ファイル管理         | 13 |
|     | 通信記録              | 14 |
|     | エラー情報             |    |
|     | ディスク情報            |    |
|     | プロテクター情報          | 18 |
| IV. | 通信機能概要            | 19 |
|     | ダウンロード機能          |    |
|     | オートアップロード機能       | 19 |
|     | リクエスト&オートダウンロード機能 | 19 |
| V.  | リモート操作            | 20 |
|     | コマンドプログラム O番号一覧   | 20 |
|     | コマンドプログラム ワード一覧   | 21 |

# I. 通常画面

| 置NC伝助II パージョンオレンジ S/N:JSS-123456                                                                                                    |       |
|----------------------------------------------------------------------------------------------------|-------|
| ファイル(E) 編集(E) 表示(M) ツール(E) 記録(K) 設定(S) オブション(Q) ヘルブ(H)                                                                                                    |       |
|                                                                                                    |       |
| マシンアイコン マシン番号<br>子機1 1111 子機2 1112 子機3 1113 子機4                                                                                                    | 1114  |
|                                                                                                    |       |
| 子機5 1115 子機6 1116 子機7 1117<br>入<br>(1117 子機6 1116 子機7 1117 )<br>(1117 )<br>(1117 |       |
|                                                                                                    | ~     |
|                                                                                                    | UM // |

NC 伝助 II を起動すると、上のような画面になり、通信相手機器(無線機、NC 機、CAD/CAM 等で、通常は伝助トブンダー子機又は、その 子機と常結されているマシンを指します)ごとのマシンアイコンに、 それぞれの通信状況が表示されます。

#### Ⅱ.マシン詳細画面

マシンごとの通信状況詳細が見たい場合には、該当するマシンアイコ ンをクリックするとマシン詳細画面が表示されます。

| 子標1 :1111                          |                                                                                                    |             |        |      |     |
|------------------------------------|----------------------------------------------------------------------------------------------------|-------------|--------|------|-----|
| モード 送信                             | I MEM                                                                                                    | ステータス       | 送信中    |      | -   |
| ディレクトリ C:¥:                        | no-data¥                                                                                                    |             | I      |      |     |
| 通信時間 00:                           | 00:03                                                                                                    | ·<br>通信データ長 | 5/7    |      | m   |
| ファイル名                              |                                                                                                    | 開始時         | 刻 終了時刻 | 通信状況 | 797 |
| C:¥nc-data¥ND-M<br>C:¥nc-data¥ND-M | C:¥nc-data¥ND-M1-YS-1A-284B-567 10:20:48 10:28:29 ERROR No.92<br>C:¥nc-data¥ND-M1-YS-1A-284B-567 10:24:06 送信中 |             |        |      |     |
|                                    | 通信履                                                                                                    | 歷表示画面       |        |      |     |
| 通信データ<br>N20 M18                   |                                                                                                    |             | 1.     |      |     |
| M24S2=2000<br>IF[#501EQ3]GOTO:     | 30 IF[#502EQ0                                                                                                 |             |        | ОК   |     |
| ·<br>信号 on 送信:                     | 1 <u>0-0n</u> 受信70-0                                                                                          | n ポー        | 一ト信号情報 | 報    |     |

モード

最新の通信モード(受信/送信 MEM/送信 DNC)

ステータス

最新の通信状況・結果(受信中/送信中/正常終了/ERROR № XX) ディレクトリ

最新の送信もしくは受信ファイルが存在するディレクトリ

通信時間

最新の通信時間(通信開始から終了までにかかった時間)

通信データ長

最新通信データのテープ換算長(4kバイト=10m)

通信中の場合は、その時点での通信済データを表示します。

(Y/X m = 通信済長/ファイルデータ全長 m)

#### 通信履歴表示画面

NC 伝助 II 起動時から現在までの通信履歴が表示されます。最下 行が最新です。5行以上に増えた場合は、スクロールしてさかのぼ って見ることができます。 >>>> をクリック、または、 NC 伝助 II を 終了すると、履歴は消去されますが、通信履歴は、稼動履歴一覧 画面で設定件数分を見ることができます。また、それを保存すること もできます。

### 通信データ表示画面

最新の通信データの中身を、3行まで見ることができます。

### ポート信号情報

現在の信号状態、送信時のビジー状態、受信時のビジー状態を表示します。この表示はメニューバーの[表示]メニューにある、 [ポート信号情報]にチェックマークを入れないと表示されません。

#### Ⅲ. 機能&操作

### ファイル送信

パソコンから相手機器(NC 機等)にファイルデータ(プログラムデー タ等)を送信する時に使います。ファイル送信は4通りあります。

- メニューバーの[ファイル]メニューにある、[ファイル送信]をクリック、次にファイルを指定して[開く]をクリック、次に転送マシンを 選択して[OK]をクリックして送信
- メニューバーの[ツール]メニューにある、[ファイル送信]をクリック、以下1項と同様
- 3. ツールバーの 🖻 をクリック、以下1項と同様
- 4. Nc-data フォルダを開いて、送信ファイルを指定のマシンアイコ ンにドラッグ、[OK]をクリックして送信

| 転送スタート       |         |      |   |       |
|--------------|---------|------|---|-------|
| [FILELIST ]を | 転送します   |      |   |       |
| 転送先マシン       | 1111 子機 | 雙1   | • |       |
|              |         |      |   |       |
| 転送モード        | ● メモリ   | ODNC |   |       |
| 転送開始文字列      |         |      |   |       |
| バッファクリア      | ◎ 有り    | c なし |   | キャンセル |

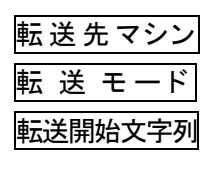

メモリ運転か DNC 運転かを選択します。 入力された文字列と一致したところから、ファ イルデータ転送開始します。入力のない場合 は、先頭から転送します。

転送先マシン(通信相手機器)を選択します。

バッファクリア 転送開始前に無線機親機との間にあるバッ ファをクリアするかどうかを選択します。通常 は「有り」にします。

#### ツールバー

ツールバーの表示をするか、しないかの選択ができます。 メニューバーの[表示]メニューにある、[ツールバー]をクリックして、 チェックマークを入れると、ツールバーの表示ができます。

# ポート信号情報

ポート信号情報の表示をするか、しないかの選択ができます。 メニューバーの[表示]メニューにある、[ポート信号情報]をクリックして、 チェックマークを入れると、マシン詳細画面に、ポート信号情報の表示 をします。この表示は、アプリケーションの終了で、リセットされます。

マシンバー

マシンバーの表示をするか、しないかの選択ができます。

メニューバーの[表示]メニューにある、[マシンバー]をクリックして、 チェックマークを入れると、マシンバーの表示ができます。

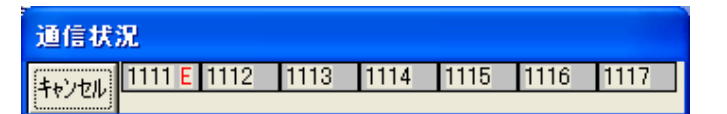

R(青)は受信です。正常終了すると、R(黒)に変わります。 S(青)は送信です。正常終了すると、S(黒)に変わります。 E(赤)はエラーです。

この表示は、他のアプリケーション画面を表示している時でも、常に 最前面で、通信状況を表示します。元の「NC 伝助 II」画面に戻る時 は、[キャンセル]をクリックします。

# 通信待ち情報

現在の、送信待ちファイルの有無を確認する時に使います。 メニューバーの[表示]メニューにある、[通信待ち情報]をクリックする と、「送信待ちファイル」画面が表示され、通信待ち情報が確認がで きます。

#### 通信停止

通信を停止させたい時に使います。通信停止は2通りあります。

- メニューバーの[ツール]メニューにある、[通信停止]をクリック、 次に停止マシンを選択、パス名の変更の有無を選択後、[OK] をクリックして停止
- 2. ツールバーの× をクリック、以下1項と同様

| <b>.</b>         |  |
|------------------|--|
| 通信停止及びパス名変更      |  |
| 停止マシン 1111 子機1 ・ |  |
| パス名の変更 ○ 有り ◎ 無し |  |
|                  |  |
| OK キャンセル         |  |

<u>停止マシン</u>通信を停止させたいマシン(通信相手機器)を 選択します。

パス名の変更パス名の変更の有無を選択します。

パス名の変更が「有り」の場合は、パス名を入 カします。

NC 伝助 II は、通信相手機器からの送信データファイルをすべて、「nc-data」フォルダに自動受信します。これは、マシン情報のパス名が[C:¥nc-data]で初期設定されているためです。一時

的にこのパス名を変更したい場合は、ここで変更することができ ます。アプリケーションの終了で、元のパス名に戻ります。

### サブプログラムチェック

DNC 運転で、事前に DNC 送信時のサブファイル呼出し(サブプロ 呼出し)が、予定通り行なえるかどうか、チェックする時に使います。 通信中のチェックは、通信が中断する恐れがありますので、避けて 下さい。サブプログラムチェックは2通りあります。

1. メニューバーの[ツール]メニューにある、[サブプログラムチェク] をクリックすると、メインサブ文法チェック画面が表示されます。

| メインサブ文法チェック            |       |
|------------------------|-------|
| ファイル名                  |       |
| ₩7 <sup>°</sup> ディレクトリ |       |
|                        |       |
|                        |       |
| ネスティンク 階層 10 階         |       |
| □ サブプロ内の終了コード 役チェック    | OK    |
| ※チェック中は通信が中断する事があります   | キャンセル |

[ファイル名]の項目に、チェックしたいメインファイル(メインプロ グラム)を... から引出して選択します。サブディレクトリの項目 には、サブファイル(サブプログラム)が、メインファイルと同じデ ィレクトリにない場合に、そのディレクトリを... から引出して選 択します。次に予定しているネスティング階層数を入力します。 サブプログラムの最後に、M02,M30,M99 の終了コードがある かどうか確認したい時は、チェックマークをいれます。[OK]をク リックして、チェックの結果を確認します。

2. ツールバーの ま をクリック、以下1項と同様

#### 

ネスティングとは、サブプログラムの中から、下位のサブプログ

ラムをさらに呼出すことを言います。メインを1階層として、続く サブを2階層とし、10階層までのネスティングができます。又、 チェック実行中に、予定ネスティング階層を越えると、警告通知 します。

| メインサブ文法チェ <del>ッ</del> ク                                                                                                    |                     |
|----------------------------------------------------------------------------------------------------|---------------------|
| [ND-M1-YS-1A-234B-567]のチェックを終了しました<br>トータルデータ長 ┃                                                                                                   |                     |
| ND-M1-YS-1A-234B-567<br>01011<br>01012<br>01013<br>01011<br>01012<br>01013<br>01011<br>01013<br>01011<br>01012<br>01013<br>01011<br>01012<br>01013 | <                   |
| 終了しました。OKボタンを押して下さい                                                                                                    | <u>ОК</u><br>\$+)Ър |

トータルデータ長 チェック中はその時点までのデータ長、終了 時はトータルデータ長。

ネスティング状況表示

呼出しされたサプファイル名をツリー状に表 示します。サブファイルの呼出しが正常に 行われると右端に正常と表示します。上記 の例は、ND-M1-YS-1A-234B-567 という メインファイルから、O1011 のサブファイル を呼び、その中から O1012 を呼び、またそ の中から O1013 を呼び、O1012 に戻り、 O1011 戻り、メインに戻る、を繰り返し呼ん でいます。戻るときは必ず自分を呼出した 上位のファイルに戻ります。戻り元のファイ ル名は表示しませんので、ご注意下さい。

# 座標チェック

相対値座標(インクリメンタル)だけで作成したプログラムデータの X、Y、Zのそれぞれの値を積算して、もとの位置に戻るかどうか チ ェックする時に使います。絶対値座標(アブソリュート)はチェックで きません。また、積算できるのは3軸のみです。座標チェックは2通 りあります。

- メニューバーの[ツール]メニューにある、[座標チェック]をクリック、次にチェックするファイルを選択、チェックモードを選択後、 [OK]をクリックして、チェックの結果を確認します。
- 2. ツールバーの 読 をクリック、以下1項と同様

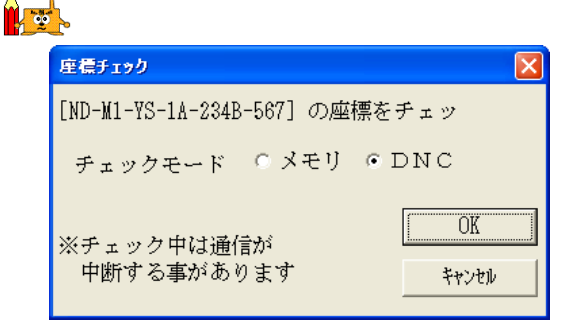

 チェックモード
 メモリの場合、指定ファイルの X、Y、Z のそれ

 ぞれの値を積算します。DNC の場合は、サブ

 ファイル呼出しされる、ファイルも併せて、X、Y、

 Z のそれぞれの値を積算します。

| 座標チェック            |                            |               |              |
|-------------------|----------------------------|---------------|--------------|
| [ND-M1-Y:<br>行数=[ | S-1A-234B-567] のチ.<br>18 ] | ェックを終了しました    |              |
|                   | 現在位置                       | 最大値           | 最小値          |
| x=[               | 0.000000 ][                | 15.000000 ][  | -35.000000 ] |
| Y=[               | 0.000000 ][                | 215.000000 ][ | 0.000000]    |
| Z=[               | 0.000000 ][                | 15.000000 ][  | -85.000000 ] |
| 終了しま              | した。OKボタンを押                 | して下さい         |              |
|                   |                            | OK            | キャンセル        |

チェックファイルの X、Y、Z のそれぞれの値を積算して、 最終結果値(現在位置)、最大値、最小値を表示します。 上の例の場合、[ND-M1-YS-1A-234B-567]ファイルは、X0、 Y0、Z0 を加工開始位置をにしたので、現在位置と一致して、 もとの位置に戻ることが確認できました。

### NC ファイル管理

「C:¥nc-data」に保存されたデータを別のディレクトリに編集、整理 したり、FD、CD、DVD 等にバックアップ作成したり、また、その逆 の作業をする時に使います。NC ファイル管理は2通りあります。

- 1. メニューバーの[ツール]メニューにある、[NC ファイル管理]をク リックすると、NC ファイル管理が開きます。
- 2. ツールバーの (雪) をクリックすると、NC ファイル管理が開きます。

| 階 NCファイル管理(                                                                                   | 1.10)                      |                                                                    |                      |                            |      | $\mathbf{X}$ |
|-----------------------------------------------------------------------------------------------|----------------------------|--------------------------------------------------------------------|----------------------|----------------------------|------|--------------|
| [ディレクトリ名1]<br>[C:¥nc-data                                                                     |                            |                                                                    | DIR作成                | 「ディレクトリ名2]<br>「C:¥nc-data¥ | sub  |              |
| [↑]<br>[rireki]<br>[-c-]<br>[-d-]                                                             |                            |                                                                    | DIR削除<br><< DIR禎写 << | []1.;]<br>[-c-]<br>[-d-]   |      |              |
| ファル検索                                                                                         |                            | ~                                                                  | 削除                   | <br>ファ仙検索                  |      |              |
| *.*                                                                                           |                            | 再                                                                  | >> 複写 >>             | *.*                        |      | 再            |
| ファイル名                                                                                         | ቻናスኛ                       | 日付                                                                 | >> 移動_>>             | ファイル名                      | ቻイス〝 | 日付           |
| filelist<br>MG-Y1-TX-INVOLUT~                                                                 | 1K<br>1K                   | 2005/07/15                                                         | 名変更                  |                            |      | ~            |
| ND-M1-YS-1A-234B<br>ND-M2-YS-HOUSING<br>NI-J1-AT-GOTONASA<br>NI-J2-AT-NOZZLE-<br>NI-KO-ME-T24 | 1K<br>3K<br>1K<br>1K<br>3K | 2005/07/23<br>2005/06/19<br>2005/06/22<br>2005/06/22<br>2005/07/22 | 内容表示<br>Iディタ         |                            |      |              |
| NI-KO-MU-7047-15"<br>01011<br>01012<br>01013<br>04010                                         | 1K<br>1K<br>1K<br>1K       | 2005/07/15<br>2005/07/26<br>2005/07/26<br>2005/07/26               | 検索方法選択<br>設定         |                            |      | ~            |
| 全選択 全選択 全解務                                                                                   | 产后局                        | <u></u>                                                            | FD・フォーマット            | 全選択                        | 全解除  | 終了           |

上の例は、O 番号ファイルだけ、「sub」という名前のサブディレ クトリを作成して、そこに移し変えようとしているところです。 ※ 詳細説明は「NC ファイル管理マニュアル」をご覧下さい。

# 通信記録

過去の、通信記録(稼動履歴)を見たい時に使います。この一覧は、 相手機器(マシン)ごとに管理、表示します。

メニューバーの[記録]メニューにある、[通信記録]をクリックして、 マシンを選択後、[OK]をクリックすると、稼動履歴一覧が表示され、 通信記録の閲覧ができます。最大登録件数は、マシン情報の 詳細設定で設定変更ができます。

| 稼動履歴一覧                                                                                 |                                           |                                                          |                                                          |                                                          |                                                          |                                                                                        | ×      |
|----------------------------------------------------------------------------------------|-------------------------------------------|----------------------------------------------------------|----------------------------------------------------------|----------------------------------------------------------|----------------------------------------------------------|----------------------------------------------------------------------------------------|--------|
| マシン名称<br> 子機1                                                                          | 1111                                      |                                                          | 該当                                                       | i件数<br>60                                                | 最大登録件<br>  500                                           | 登録可能4<br>440                                                                           | ¥数<br> |
| データ名<br>NI-KO-ME-T24                                                                   | 処理区分<br>受 信                               | 開始時                                                      | 刻<br>09:57:50                                            | 終了時<br>05/07/22                                          | 刻<br>09:58:28                                            | 処 理 結 果<br>正常終了                                                                        | ~      |
| 00998<br>NI-KO-ME-T24<br>00998<br>NI-KO-ME-T24<br>ND-M1-YS-1A-                         | 受受受受受受受受受受受受受受受。<br>受受受受受。                | 05/07/22<br>05/07/22<br>05/07/22<br>05/07/22<br>05/07/22 | 10:00:31<br>10:00:35<br>10:15:47<br>10:15:57<br>10:18:11 | 05/07/22<br>05/07/22<br>05/07/22<br>05/07/22<br>05/07/22 | 10:00:33<br>10:01:14<br>10:15:49<br>10:16:35<br>10:18:34 | 正常終了<br>正常終了<br>正常終了<br>正常終了<br>ERROR No.81                                            |        |
| ND-M1-YS-1A-<br>ND-M1-YS-1A-<br>ND-M1-YS-1A-<br>filelist<br>MG-Y1-TX-INV               | 送信NEM<br>送信NEM<br>送信NEM<br>送信NEM<br>送信NEM | 05/07/22<br>05/07/22<br>05/07/22<br>05/07/22<br>05/07/22 | 10:19:43<br>10:20:48<br>10:24:06<br>13:53:52<br>16:18:14 | 05/07/22<br>05/07/22<br>05/07/22<br>05/07/22<br>05/07/22 | 10:20:26<br>10:23:29<br>10:25:57<br>13:53:58<br>16:18:45 | ERROR No.92<br>ERROR No.92<br>ERROR No.92<br>ERROR No.92<br>ERROR No.92<br>ERROR No.81 |        |
| MG-Y1-TX-INV<br>ファイル一覧<br>MG-Y1-TX-INV<br>MG-Y1-TX-INV<br>MG-Y1-TX-INV<br>MG-Y1-TX-INV | 送信NEM<br>送信NEM<br>送信NEM<br>送信NEM<br>送信NEM | 05/07/22<br>05/07/22<br>05/07/22<br>05/07/22<br>05/07/22 | 16:19:22<br>16:20:56<br>16:55:06<br>16:55:25<br>17:13:52 | 05/07/22<br>05/07/22<br>05/07/22<br>05/07/22<br>05/07/22 | 16:19:53<br>16:21:14<br>16:55:17<br>16:55:30<br>17:14:09 | ERROR No.81<br>ERROR No.81<br>ERROR No.92<br>ERROR No.92<br>ERROR No.92                |        |
| MG-Y1-TX-INV<br>MG-Y1-TX-INV                                                           | 送信MEM<br>送信MEM                            | 05/07/22<br>05/07/22                                     | 18:03:52<br>18:04:17                                     | 05/07/22<br>05/07/22                                     | 18:03:56<br>18:04:21                                     | 正常終了<br>正常終了                                                                           | •      |
| ファイル出7 検索                                                                              | <u>」 マシ</u><br>日                          |                                                          |                                                          |                                                          |                                                          | OK                                                                                     |        |
|                                                                                        |                                           | 11.2                                                     |                                                          |                                                          |                                                          | キャンセル                                                                                  |        |

マジン選択 をクリックすると、違うマシンの通信記録を表示できます。

<sup>ファイル出力</sup> をクリックすると、通信記録を履歴テキストファイルに 出力します。

| 履歴テキストファイル作成                       |       |
|------------------------------------|-------|
| マシン選択 ●1113 子機3 ・                  |       |
| 開始日付 05/04/01 終了日付 05/04/01        |       |
| ファイル名 C:¥nc-data¥rireki¥RIREKI.PRN |       |
| 区分 • 新規 • 追加                       | OK    |
|                                    | キャンセル |

マシン選択

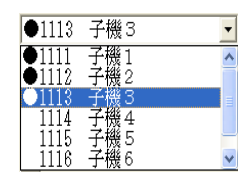

出力対象とする、マシンを選択(複数 選択可)します。対象となったマシン には●が付きます。

開始日付

[開始日付≦終了日付≦本日]となるように、通信記録 の範囲を決めます。通信記録を出力するファイル名を設 定します(履歴テキストファイル作成用設定でファイル名

が設定してあれば、そのファイル名が表示されます)。

区分

出力ファイルを新たに作成する時は、[新規]を、以前の 出力ファイルに追加する時は、[追加]を選択します。

[OK] をクリックすると、出力完了ですので、伝助エディタで ファイルを開いて、印刷することができます。データは、下の 例のように、カンマ(",")で区切って並べた CSV 形式ですの で、表計算ソフトがあれば、表に変換して出力することもでき ます。

例) 1111,"子機 1 ","受 信","C:¥NC-DATA¥O0998",

"05/07/22","10:00:31","05/07/22","10:00:33","正常終了"

履歴テキストファイルの各レコードは、下表のフィールド順に なっています。

| 項目            | 属性  | 最大桁数 |
|---------------|-----|------|
| マシン番号(相手機器番号) | 数值  | 4    |
| マシン名称(相手機器名称) | 文字列 | 12   |
| 処理区分(通信モード)   | 文字列 | 8    |
| 通信ファイル名       | 文字列 | 256  |
| 通信開始日付        | 文字列 | 8    |
| 通信開始時刻        | 文字列 | 8    |
| 通信終了日付        | 文字列 | 8    |
| 通信終了時刻        | 文字列 | 8    |
| 処理結果(通信結果)    | 文字列 | 19   |

様常 をクリックすると、稼動履歴一覧画面に表示する履
歴データを検索することができます。検索結果は画面表示の
みで、ファイルに出力することはできません。

| 存動履歴検索 🔀             | 検査項目          |
|----------------------|---------------|
| 検索項目 データ名 🔹          | 検査項目を選択します。   |
| 検索内容 -YS-1A-234B-567 | 検索内容          |
|                      | 検査項目に応じた内容(キー |
| *+>\th               | ワード)を入力します。   |
|                      |               |

| 検索項目 | 検索内容(検索キーワード)                    |
|------|----------------------------------|
| データ名 | 通信ファイル名で検索。*,?のワイルドカードも可能。       |
| 処理区分 | 通信モードを選択コンボボックスより選択して検索。         |
| 開始時刻 | 開始時刻(年月日, 時刻=YY/MM/DD hh/mm/ss)を |
|      | 17桁で入力(Dとhの間はスペース)して検索。          |
| 終了時刻 | 終了時刻を17桁で入力して検索。                 |
| 処理結果 | エラー番号を入力して検索。正常終了は0です。           |

[OK] をクリックすると、検索結果が表示されます。

# エラー情報

通信結果がERRORの時、エラー番号を表示しますが、その内容を 見たい時に使います。

メニューバーの[ヘルプ]メニューにある、[エラー情報]をクリックし すると、エラーー覧画面が表示され、エラー番号の、内容を見るこ とができます。

| エラー一覧表 (Ver 2.46TypeS)                                                                                                    |                                                                                |
|----------------------------------------------------------------------------------------------------|--------------------------------------------------------------------------------|
| <ol> <li>AMUX通信エラー</li> <li>AMUX入力信号エラー</li> <li>AMUX又方信号エラー</li> <li>AMUX受信タイムア、</li> <li>ババパ・ボード通信エラー</li> <li>AMUXデータ長不一!</li> <li>AMUXデータ系一段</li> <li>95'7r/hu+小でのL以路</li> <li>ジごア/hu+小でのL以路</li> <li>送信中のア介ルのデッを記</li> <li>ダブアパロールでのおけが第</li> <li>5・・サブアア/hu-小での指定した</li> </ol> | -<br>クト<br>数<br>の指定が不適切です<br>が有りません<br>売み込むことが出来ません<br>すざます<br>マイルが有りません、<br>マ |
|                                                                                                    | K                                                                              |

# ディスク情報

セットアップに使用した、CD のバージョン、シリアル№等を確認する 時に使います。

メニューバーの[ヘルプ]メニューにある、[ディスク情報]をクリックし すると、インフォメーション画面が表示され、バージョン、シリアルNo. 等を見ることができます。

| インフォメーション                           |                                                                      |
|-------------------------------------|----------------------------------------------------------------------|
| 日 付<br>現在時刻<br>0 S バージョン            | 2005/07/30 (土)<br>17:38:47<br>WindowsXP 5.1 2600<br>2.4STwrsS(UMOTE) |
| DNC バージョン<br>シリアルNo.<br>接続機器シリアルNo. | JSS-123456                                                           |
| ディスク残量<br>テープ長換算                    | 68,719,476,752 byte<br>176,777,253 m                                 |
|                                     | OK                                                                   |

# プロテクター情報

プロテクター(ライセンスキー)の情報を確認する時に使います。 メニューバーの[ヘルプ]メニューにある、[プロテクター情報]をクリ ックしすると、プロテクター内容画面が表示され、プロテクター情報 を見ることができます。

| プロテクター内容 |             |    |
|----------|-------------|----|
| フーザー名    | Logical&YEC |    |
| シリアル番号   | 1718        |    |
| 作成年月     | 05/03       |    |
|          | 1           |    |
| -7072F-  | S           |    |
|          |             |    |
|          |             | ОК |
|          |             |    |

# ダウンロード機能

PCからNC機等にデータを送信します。(双方の操作が必要)

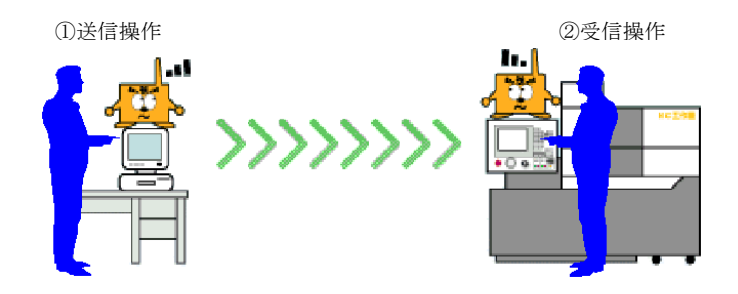

オートアップロード機能

NC機等からPCヘデータを送信します。(PCは自動受信)

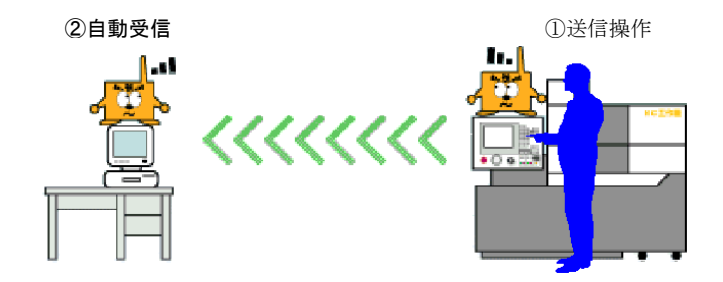

# リクエスト&オートダウンロード機能

NC機等からPCへ、リクエスト送信すると、PCはそのリクエストデータ

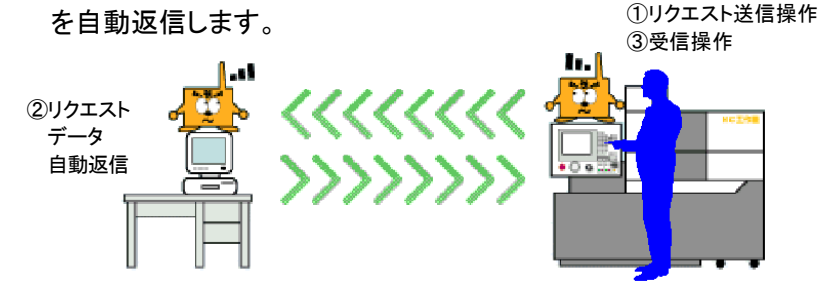

### Ⅴ. リモート操作

NC伝助Ⅱでのリモート操作とは、NC 機等から、はなれた場所にある NC伝助Ⅱが起動しているパソコンを、遠隔操作することです。

遠隔操作をする目的は、ミスト、ダスト、温度、湿度等、周辺環境に弱いパ ソコンを作業現場に持込まず、尚且つ、隔離されたパソコンとNC機間の 行き来する無駄と手間をなくすことです。

この遠隔操作をするために、当システムでは、下記のO番号を情報の やり取りするためのコマンドとしましたので、NCデータのプログラム番 号としては、使用を避けてください。また、このコマンドは、NCプログラ ム形式(O番号とワードの組合せ)なので、ここでは、コマンドプログラム と呼ぶことにします。

| 0番号   | 備考                            |
|-------|-------------------------------|
| O0990 | 稼動管理記録のために使用                  |
| O0991 | Type1(O 番号)スタイルのリクエスト         |
| O0992 | Type2(\$番号)スタイルのリクエスト         |
| O0993 | Type3(コメント)スタイルのリクエスト         |
| 00994 | Type4 スタイルのリクエスト ※00991 と同じです |
| O0995 | ファイル一覧のリクエスト                  |
| O0996 | ファイルー覧データ                     |
| O0997 | リクエストファイル無しを通知                |
| O0998 | 受信ファイル名/ディレクトリ名 指定            |
| O0999 | NCデータのリクエスト(Type1~Type4 共通)   |

# コマンドプログラム O番号一覧

コマンドプログラム ワード一覧

| ワード                       | 備考                             |
|---------------------------|--------------------------------|
| /P?~?                     | 0番号形式のファイル名指定                  |
| <i>/</i> · · · ·          | ?~?は7桁までの数字(NCによっては7桁以上可能)     |
|                           | ※( )、[ ]の使えない NC はこの形式になります。   |
| ∠P( <b>*</b> ~ <b>*</b> ) | ファイル名指定                        |
|                           | *~*は英数字とハイフン(-)で作成したファイル名      |
|                           | ※()は[]でも構いません。                 |
| /M????                    | マシン指定                          |
| ,                         | ?はマシン番号                        |
| $\angle D(* \sim *)$      | サブディレクトリ指定                     |
|                           | *~*はサブディレクトリ名                  |
|                           | ※()は[ ]でも構いません。                |
|                           | ※ /(¥)、#(:)で区切ってサブサブディレクトリ指定や、 |
|                           | マシン情報のパス名を無視した直接指定も可能です。       |
| <b>∕G</b> 00              | 事前バッファクリア                      |
|                           | ※無線機(BMUX)のバッファレジスタを送信直前にクリア   |
|                           | にします。                          |
| ∕R                        | DNC送信モード指定(省略形)                |
|                           | サブファイルがメインファイルと同じディレクトリ内時の指定   |
| ✓R(*~*)                   | DNC送信モード指定(ディレクトリ指定形)          |
|                           | *~*はサブファイルがあるサブディレクトリ名         |
|                           | ※()は[]でも構いません。                 |
| /R????                    | DNC送信モード指定(マシン指定形)             |
|                           | ?はマシン番号                        |
|                           | 別のマシンのパス名に、サブファイルがある時の指定       |
| ∕T?                       | DNCテストモード指定                    |
|                           | DNC送信(/R がある)時のテストモード指定        |
| ∕S( <b>*~</b> *)          | 検索文字列指定                        |
|                           | *~*の文字列を、同じディレクトリにある、ファイル内の先頭  |
|                           | 部から256文字以内にもつ、NCデータファイル呼出時の指定  |
|                           | ※該当ファイルは最大 20 件まで連続送信されます。     |
| ∕J?????                   | 送信先マシン指定                       |
|                           | ?はマシン番号                        |
|                           | リクエストデータを別のマシンへ送信指定            |
|                           | ※エティタ機能が無い(カッコが使えない)NC機に、他のNC機 |
|                           | から呼出させし、NUTーダを取込むことかでさます。      |

※ ワードは一行に単独指定してください(複数指定不可)。

※ 指定順は上の一覧順です。

- ※ 1つのコマンドプログラムに、ファイル名指定(/P)は最大 20件 までできます。
- ※ 1つのコマンドプログラムに、/Mと/Dは共存できません。/D が優先されます。